## Manual > Electronic Cash Ledger

## How can I view the Electronic Cash Ledger?

The Electronic Cash Ledger contains a summary of all the deposits made by a taxpayer. In the ledger, information is displayed major head-wise i.e., IGST, CGST, SGST/UTGST and CESS. Each major head is further divided into five minor heads: Tax, Interest, Penalty, Fee and Others.

To view the Electronic Cash Ledger, perform the following steps:

- 1. Access the https://www.gst.gov.in/ URL. The GST Home page is displayed.
- 2. Login to the GST Portal with valid credentials.
- 3. Click the Services > Ledgers > Electronic Cash Ledger command.

| Goo                               | ds and S            | Servio   | ces Tax          |                  |                |                      |      |  | 🔺 AS TaxPayer 211 Lt |
|-----------------------------------|---------------------|----------|------------------|------------------|----------------|----------------------|------|--|----------------------|
| Dashboard                         | Services 🗸          | Notifica | ations & Circula | nrs <del>-</del> | Acts & Rules 🗸 | Downloads -          |      |  |                      |
| Registration                      | Ledgers             | Returns  | Payments         | Use              | r Services     |                      |      |  |                      |
| Electronic Cas<br>Tax Liability R | h Ledger<br>egister |          |                  |                  | E              | Electronic Credit Le | dger |  |                      |
|                                   |                     |          |                  |                  |                |                      |      |  |                      |

4. The **Electronic Cash Ledger** page is displayed. Under the **Cash Balance as on date** column, the cash balance is displayed.

**Note**: You can click the link for the amount displayed under **Cash Balance as on date** to view the summary of the Cash Balance.

5. Click the Electronic Cash Ledger link.

| Dashboard       | Services 🗸       | Notifications & Circulars 🗸 | Acts & Rules 🗸                                 | Downloads 🗸 | Grievance |           |  |  |  |
|-----------------|------------------|-----------------------------|------------------------------------------------|-------------|-----------|-----------|--|--|--|
| Dashboard > Ele | ctronic Cash Leo | lger                        |                                                |             |           | 🛛 English |  |  |  |
| Electronic (    | Cash Ledger      |                             | Triala Dealers Private Limited 20AAECT5548F1ZK |             |           |           |  |  |  |
| Financial Y     | ear              | Month                       | Cash balance as on date :- 30-06-2017          |             |           |           |  |  |  |
| 2017-2018       |                  | June                        | र                                              | ₹ 25322.00  |           |           |  |  |  |
| • Electronic    | : Cash Ledger    | ]                           |                                                |             |           |           |  |  |  |

6. Select the **"From"** and **"To"** date using the calendar to select the period for which you want to view the Electronic Cash Ledger.

7. Click the GO button.

Note: You can view the Electronic Cash Ledger for a maximum period of six months only.

| Dashboard       | Services 🗸        | Notifications & Circul | ars <del>-</del> | Acts & Rules 🛨 | Downloads 🗸 | Grievance    |                                                |
|-----------------|-------------------|------------------------|------------------|----------------|-------------|--------------|------------------------------------------------|
| Dashboard > Ele | ectronic Cash Leo | lger                   |                  |                |             |              | 🔾 English                                      |
| Electronic      | Cash Ledger       |                        |                  |                | Triala D    | ealers Priva | te Limited 20AAECT5548F1ZK                     |
| Select Pe       | riod              |                        |                  |                |             |              | <ul> <li>indicates mandatory fields</li> </ul> |
| From: •         |                   |                        | To:•             |                |             |              |                                                |
| DD/MM           | /YYYY             | <b>m</b>               | DD/              | MM/YYYY        | <b>#</b>    | GO           |                                                |
|                 |                   |                        |                  |                |             |              | BACK                                           |

The Electronic Cash Ledger – Details are displayed.

Note:

- Click the SAVE AS PDF button to save the Electronic Cash Ledger in the pdf format.
- Click the SAVE AS EXCEL button to save the Electronic Cash Ledger in the excel format.

| From: • |                          |                             | То             | :•                                |            |                     |                           |                   | indicates in   | andatory     | Tielus |
|---------|--------------------------|-----------------------------|----------------|-----------------------------------|------------|---------------------|---------------------------|-------------------|----------------|--------------|--------|
| 15/06/  | 2017                     |                             | <b>m</b>       | 30/06/2017                        |            | <b>m</b>            | GO                        |                   |                |              |        |
| /iewing | Ledger details fror      | m 15/06/203                 | 17 to 30/06/20 | )17                               |            |                     |                           |                   |                |              |        |
| Sr.No   | Date of<br>deposit/Debit | of Time of<br>Debit deposit | Reporting      | Reference Tax Description Transac |            | Transaction         | Amount debited / credited |                   |                |              |        |
|         |                          |                             | bank)          | 140.                              | applicable |                     | (Debit/<br>Credit)        | Integrated<br>Tax | Central<br>Tax | State<br>Tax | Ces    |
| 1       | -                        | -                           | -              | -                                 | -          | Opening<br>Balance  | -                         | -                 | -              | -            | -      |
| 2       | 26/06/2017               | -                           | 26/06/2017     | 111462                            | -          | Amount<br>deposited | Credit                    | 3.00              | 7.00           | 1.00         | 2.0    |
| 3       | 28/06/2017               | 11:20:00                    | 28/06/2017     | 111476                            | -          | Amount<br>deposited | Credit                    | 1.00              | 1.00           | 2.00         | 1.0    |
| 4       | -                        | -                           | -              | -                                 | -          | Closing<br>Balance  | -                         | -                 | -              | -            | -      |

You can click the amount displayed under any of the Major Heads to view the Minor Heads details.

The pop-up window appears with the respective Minor Head details of the selected Major Head, as shown in the screen.

| Electronic Cash Ledger |         |             |         | ٦    | Triala Dealer | s Private L | imited 20AAECT5548F1ZK                         |
|------------------------|---------|-------------|---------|------|---------------|-------------|------------------------------------------------|
| Select Period          | Integra | ted Tax (₹) |         |      |               | ×           | <ul> <li>indicates mandatory fields</li> </ul> |
| From: •                | Tax     | Interest    | Penalty | Fee  | Others        | Total       |                                                |
| 15/06/2017             | 0.00    | 2.00        | 0.00    | 1.00 | 0.00          | 3.00        |                                                |

Viewing Ledger details from 15

| Sr.No | Date of        | Time of  | Reporting  | Reference | Tax<br>Deviad if | Description         | Transaction        | Amou              | nt debited     | l / cred     | ited (₹ |
|-------|----------------|----------|------------|-----------|------------------|---------------------|--------------------|-------------------|----------------|--------------|---------|
|       | deposit/ Debit | deposit  | bank)      | NO.       | applicable       |                     | (Debit/<br>Credit) | Integrated<br>Tax | Central<br>Tax | State<br>Tax | Cess    |
| 1     | -              | -        | -          | -         | -                | Opening<br>Balance  | -                  | -                 | -              | -            | -       |
| 2     | 26/06/2017     | -        | 26/06/2017 | 111462    | -                | Amount<br>deposited | Credit             | 3.00              | 7.00           | 1.00         | 2.00    |
| 3     | 28/06/2017     | 11:20:00 | 28/06/2017 | 111476    | -                | Amount<br>deposited | Credit             | 1.00              | 1.00           | 2.00         | 1.00    |
| 4     | -              | -        | -          | -         | -                | Closing<br>Balance  | -                  | -                 | -              | -            | -       |
|       |                |          |            |           |                  |                     |                    |                   |                |              | •       |

BACK

SAVE AS EXCEL